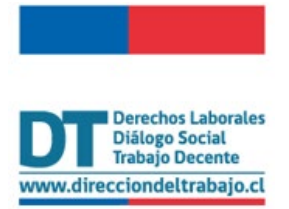

## Guía rápida

# Medida Subsidiaria por Término de la Relación Laboral

Versión 03.12.2024

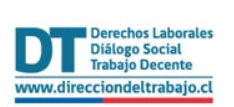

## Control de Versiones

| VERSIÓN | FECHA          | CAMBIO                                 |
|---------|----------------|----------------------------------------|
| 1.0     | Diciembre/2024 | Creación de documento nuevo aplicativo |

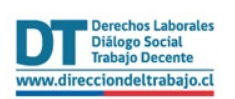

## Contenido

| Control de Versiones                                    | . 2 |
|---------------------------------------------------------|-----|
| Medida Subsidiaria por Término de Relación Laboral      | . 4 |
| Nueva Declaración                                       | . 6 |
| Paso 1: Declaración de personas trabajadoras            | . 6 |
| Paso 2: Medida Subsidiaria de Cumplimiento              | 10  |
| 2.1 Celebró Contratos de prestación de Servicios o EST1 | 11  |
| 2.2.Efectuó donación en dinero                          | 12  |

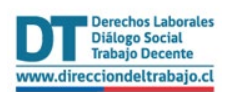

## Medida Subsidiaria por Término de Relación Laboral

Si durante el año en que la empresa está cumpliendo su obligación de contratación de personas con discapacidad y/o asignatarias de pensión de invalidez se produce el término del contrato de alguna de estas personas trabajadoras, el empleador deberá cubrir está vacante de manera directa o acreditar una razón fundada y realizar una medida subsidiaria de cumplimiento.

En este último caso, el empleador deberá publicar la oferta de empleo respectiva dentro del mes siguiente de producida la vacante. La publicación se deberá realizar, a lo menos, durante treinta días corridos a través de la Bolsa Nacional de Empleo.

Si de aquella oferta de empleo no se recibieran postulaciones el empleador deberá dar cumplimiento a su obligación a través de alguna de las medidas subsidiarias contenidas en los literales a) y b) del artículo 157 ter del Código del Trabajo, considerando el tiempo en que no pudo contratar o mantener contratada a una persona trabajadora con discapacidad y/o asignataria de pensión de invalidez, informando a la Dirección del Trabajo dentro del plazo de 30 días, a través de la página web de dicho órgano fiscalizador.

Este aplicativo permite informar a la Dirección del Trabajo lo señalado en el párrafo anterior.

**Importante:** El Empleador Persona Jurídica actúa a través de su(s) representante(s) laboral(es) electrónico(s).

Una vez dentro del perfil Empleador (Empresario individual o Persona Jurídica) s e debe seleccionar en el menú "Contratos de Trabajo y Despido", la opción "Inclusión Laboral".

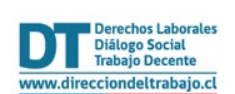

#### Guía rápida Medida subsidiaria por término de relación laboral

| PERFIL EMPLEADOR PERSONA JURÍDICA:                                                                                                    |                                                                                                    |
|----------------------------------------------------------------------------------------------------|----------------------------------------------------------------------------------------------------|
| Begistro Electrónico Laboral     Electrónico Laboral     Electrónico Laboral     Electrónico Laboral     Enuncias y Solicitudes     Electrónico Laboral     Electrónico Laboral     Contratos de Trabajo y Despido     Inclusión Laboral     Inclusión Laboral     Registro de contrato de trabajo de niños, niñas o adolescentes | Acceso Rápido<br>ibro de Remuneraciones<br>Electrónico<br>Registro Electrónico Laboral<br>ibro de Partes Virtual |
| Imagen 1                                                                                                    |                                                                                                    |

Al ingresar se desplegará un menú principal con las opciones que muestra la siguiente imagen.

| clusión Laboral (Ley N° 21.015)                      |                               | PERFIL EMPLEADOR PERSONA JURÍDICA:                          |  |  |  |  |
|------------------------------------------------------|-------------------------------|-------------------------------------------------------------|--|--|--|--|
| Comunicación Electrónica<br>Comunicación Electrónica | usión Laboral (Ley N° 21.015) |                                                             |  |  |  |  |
|                                                      | Comunicación Electrónica      | Medida Subsidiaria<br>por Término de la Relación<br>Laboral |  |  |  |  |

Imagen 2

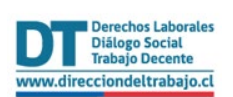

### Medida Subsidiaria por Término de la Relación Laboral.

Al seleccionar la pestaña "Medida Subsidiaria por Término de la Relación Laboral" se desplegarán las siguientes tarjetas:

| PERFIL EMPLEADOR PERSONA JURÍDICA:                                        |
|---------------------------------------------------------------------------|
| Inclusión Laboral / Medida Subsidiaria por Término de la Relación Laboral |
| Nueva Declaración     Mis Declaraciones                                   |
| < ∨olver                                                                  |

#### Nueva declaración

Para realizar una declaración se debe completar el formulario con los siguientes dos pasos:

#### Paso 1: Declaración de personas trabajadoras

#### Detalle de la declaración

En esta sección el sistema requiere:

• **Periodo a declarar:** corresponde al año de cumplimiento en que se produce el término del contrato de trabajo y permite vincular los términos de relación laboral a informar con la Comunicación Electrónica vigente para el periodo.

Además, aparecerá un mensaje recordando que si abandona el formulario se perderán los datos ingresados.

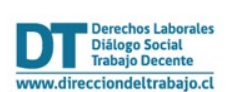

Guía rápida Medida subsidiaria por término de relación laboral

| nciusion Laboral / Medi           | da Subsidiaria por Termino de           | la Relacion Laboral / Nueva Declaracion | Si abandonas el formulario perderás el avano |
|-----------------------------------|-----------------------------------------|-----------------------------------------|----------------------------------------------|
|                                   | 0                                       | 2                                       |                                              |
|                                   | Declaración de Personas<br>Trabajadoras | Medida Subsidiaria de                   |                                              |
|                                   |                                         |                                         |                                              |
| eriodo a declarar @               |                                         |                                         |                                              |
| eriodo a declarar @<br>Seleccione |                                         |                                         |                                              |

Al presionar el botón *Siguiente*, el sistema mostrará la imagen a continuación:

| Inclusión Laboral / Medida Subsidiaria por Término de<br>Declaración de Personas<br>Trabajadoras<br>Detalle de la Declaración @<br>Periodo a declarar @ | e la Relación Laboral / Na<br>2<br>Medida Subsidiaria de<br>Cumplimiento | ueva Declaración |                       |
|----------------------------------------------------------------------------------------------------|--------------------------------------------------------------------------|------------------|-----------------------|
| Declaración de Personas<br>Trabajadoras<br>Detalle de la Declaración ©<br>Periodo a declarar ©                                                          | 2<br>Medida Subsidiaria de<br>Cumplimiento                               |                  |                       |
| Declaración de Personas<br>Trabajadoras<br>Detalle de la Declaración @                                                                                  | Medida Subsidiaria de<br>Cumplimiento                                    |                  |                       |
| Detalle de la Declaración ()<br>Período a declarar ()                                                                                                   |                                                                          |                  |                       |
| Periodo a declarar @                                                                                                    |                                                                          |                  |                       |
|                                                                                                    |                                                                          |                  |                       |
| 2024 🗸                                                                                                    |                                                                          |                  |                       |
| Promedio                                                                                                    | Total de Personas Trabajadoras                                           | 1% del Total de  | Personas Trabajadora: |
| Folio: 2001/2024/1                                                                                                    | 200                                                                      |                  | 2                     |
| Datos actualizados al 20/11/2024 Total Mensualizado de Personas con Discapacidad y/o Asignatarias de Pensión de Inv                                     | validez con Contrato de Trabajo Vigent<br>2024                           | e @              |                       |
| ENF EER MAR ARD MAY JUN                                                                                                    | AGO                                                                      | SEP OCT          | NOV DI                |
| 16 5 5 4 4 4                                                                                                    | 4 4                                                                      | 4 3              | 4 3                   |

La información de los "Datos actualizados al xx/xx/xxxx", se muestra conforme a lo informado en el Registro Electrónico Laboral (REL), a la fecha del trámite.

En el caso que la empresa cumpla con el 1% de personas con discapacidad y/o asignatarias de pensión de invalidez con contrato vigente, no debe realizar la declaración y deberá seleccionar el botón "ir a trámites" que direccionará al menú principal.

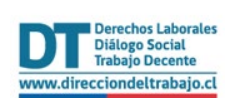

#### Guía rápida Medida subsidiaria por término de relación laboral

Si los datos registrados no dan cuenta del cumplimiento de la obligación del 1%, el sistema mostrará un mensaje indicando que se deben informar los Términos de relación laboral y medidas subsidiarias:

|                 |                  |                |                 | •              |                  |                 |                       |         |                |                 |                 |
|-----------------|------------------|----------------|-----------------|----------------|------------------|-----------------|-----------------------|---------|----------------|-----------------|-----------------|
|                 |                  |                | Declara         | ación de Perso | nas              | Medic           | a Subsidiaria d       | e       |                |                 |                 |
|                 |                  |                | Т               | rabajadoras    |                  | С               | umplimiento           |         |                |                 |                 |
| Detalle d       | e la Decl        | aración (      |                 |                |                  |                 |                       |         |                |                 |                 |
| Periodo a decla | arar @           |                |                 |                |                  |                 |                       |         |                |                 |                 |
| 2024 V          |                  |                |                 |                |                  |                 |                       |         |                |                 |                 |
|                 |                  |                |                 |                |                  |                 |                       |         |                |                 |                 |
| Folio: 2        | 001/2024/1       |                |                 |                | Promedio Tota    | l de Personas   | Trabajadoras<br>2.422 |         | 1% del Total d | le Personas Tra | oajadoras<br>24 |
|                 |                  |                |                 |                |                  |                 |                       |         |                |                 |                 |
| Datos ac        | tualizados al 20 | 0/11/2024      |                 |                |                  |                 |                       |         |                |                 |                 |
|                 |                  |                |                 |                |                  |                 |                       |         |                |                 |                 |
| Total Mensual   | lizado de Perso  | nas con Discap | acidad y/o Asig | natarias de Pe | nsión de Invalid | ez con Contrate | o de Trabajo Vig      | jente 🕜 |                |                 |                 |
|                 |                  |                |                 |                | 20               | 24              |                       |         |                |                 |                 |
| ENE             | FEB              | MAR            | ABR             | MAY            | JUN              | JUL             | AGO                   | SEP     | OCT            | NOV             | DIC             |
| 16              | 5                | 5              | 4               | 4              | 4                | 4               | 4                     | 4       | 3              | 4               | 3               |

Se desplegará la sección "<u>Selección de personas con discapacidad y/o asignatarias de pensión de</u> <u>invalidez con Término de relación laboral"</u>, correspondiente a la siguiente imagen:

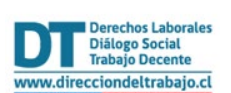

|                     |            | Oferta de Trabajo (BNE) |
|---------------------|------------|-------------------------|
| JUAN LEANDRO        | 03-06-2024 | + Agregar               |
| RODOLFO JULIÁN      | 01-01-2024 | + Agregar               |
| KARINA ANDREA I     | 01-01-2024 | + Agregar               |
| SEBASTIÁN ALEXANDER | 03-08-2024 | + Agregar               |
| MARJORIE JUBITZ/    | 01-01-2024 | + Agregar               |
|                     | < [        | 2 3 > 5 / página        |

Imagen 7

En esta sección el sistema requiere:

**Oferta de empleo:** Corresponde a la publicación en la Bolsa Nacional de Empleo (BNE). Para poder informar el término contrato y declarar una medida subsidiaria, se debe haber publicado la oferta de empleo por al menos 30 días en el portal.

Al seleccionar el botón "Agregar" se mostrará la información general de ofertas de empleo que hayan sido publicadas desde la fecha de término de la relación laboral hasta el mes siguiente.

| RUT 0            | Nombre                |                     | ♀ ▼ Término de contrato ♀ ∈ | Oferta de Trabajo (BNE)                                        |
|------------------|-----------------------|---------------------|-----------------------------|----------------------------------------------------------------|
|                  | JUAN LEANDRO          |                     | 03-06-2024                  | X Cancelar                                                     |
| Código de Oferta | Inicio de publicación | Días de publicación | Puestos solicitados @ Puest | os disponibles de seleccionar<br>puestos solicitados en la BNE |
| 2024             | 13-06-2024            | 63                  | 0 de 10                     | Seleccionar oferta                                             |
| 2024             | 17-07-2024            | 63                  | 0 de 6                      | Seleccionar oferta                                             |
|                  | RODOLFO JULIÁN 1      |                     | 01-01-2024                  | + Agregar                                                      |
|                  | KARINA ANDREA         |                     | 01-01-2024                  | + Agregar                                                      |
|                  | SEBASTIÁN ALEXANDER   |                     | 03-08-2024                  | + Agregar                                                      |
|                  | MARJORIE JUBITZA I    |                     | 01-01-2024                  | + Agregar                                                      |
|                  |                       |                     | < (                         | 1 2 3 > 5/pé                                                   |

Imagen 8

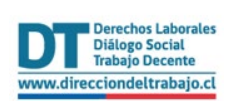

Cuando se selecciona una oferta válida para la persona con discapacidad y/o asignataria de pensión de invalidez cuyo término de contrato se informa, este registro se podrá visualizar en una grilla de resumen, información que se podrá eliminar en caso de error, y el trabajador con Discapacidad y/o Asignatario de Pensión de invalidez volverá a estar disponible en la grilla de selección:

| RUT \$ 9. | Nombre          | ÷ T | Término de Contrato 🛛 🍦 🗇 | Código de Oferta 🗘 | Eliminar @ |
|-----------|-----------------|-----|---------------------------|--------------------|------------|
|           | JUAN LEANDRO I  |     | 03-06-2024                | 2024-              |            |
|           | KARINA ANDREA   |     | 01-01-2024                | 2024-              |            |
|           | JONATHAN ALEXIS |     | 01-01-2024                | 2024-              |            |
|           |                 |     |                           |                    |            |

Una vez revisada la información anterior, se debe presionar el botón Siguiente >.

#### Paso 2: Medida Subsidiaria de Cumplimiento

La siguiente imagen muestra las opciones para informar el cumplimiento a través de medidas subsidiarias:

|                      | Declaración de Personas<br>Trabajadoras                                      | Medida Subsidiaria de<br>Cumplimiento               |  |
|----------------------|------------------------------------------------------------------------------|-----------------------------------------------------|--|
| Detalle de la Declar | ración @                                                                     |                                                     |  |
|                      | Celebró Contratos de<br>Prestación de Servicios o<br>EST<br>Agregar Contrato | Efectuó Donaciones en<br>Dinero<br>Agregar Donación |  |

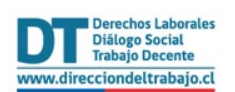

#### 2.1 Celebró contratos de prestación de Servicios o EST.

En esta sección el sistema requiere ingresar:

• **Tipo de Empresa:** se debe seleccionar de la lista desplegable, si corresponde a un *Contrato de prestación de servicios o un contrato con una Empresas de Servicios Transitorios (EST).* 

Importante: Si selecciona "Empresa de Servicios Transitorios (EST)", esta deberá encontrarse registrada en el "Registro de Empresas de Servicios Transitorios de la Dirección del Trabajo" conforme se establece en la Ley Nº 20.123.

- Fecha de inicio de contrato: Corresponde a la fecha de inicio de prestación de servicios.
- Monto anual del contrato: Cantidad anual en pesos chilenos.
- RUT Empresa Contratista o EST: Debes ingresar el RUT correspondiente y, al presionar el icono se autocompleta el Nombre o *Razón Social.*

|                                                                                           | <ul> <li>————————————————————————————————————</li></ul>  |                                                                              |                            |
|-------------------------------------------------------------------------------------------|----------------------------------------------------------|------------------------------------------------------------------------------|----------------------------|
|                                                                                           | Declaración de Personas<br>Trabajadoras                  | Medida Subsidiaria de<br>Cumplimiento                                        |                            |
| Detalle de la Declaració                                                                  | in ©                                                     |                                                                              |                            |
|                                                                                           | Celebró Contratos de<br>Prestación de Servicios o<br>EST | Efectuó Donaciones en<br>Dinero<br>Agregar Donación                          |                            |
|                                                                                           |                                                          |                                                                              |                            |
| Contrato de Prestación                                                                    | de Servicios o Empresa de S                              | Gervicios Transitorios (EST)<br>Fecha Inicio del Contrato                    | Monto anual del Contrato ® |
| Contrato de Prestación<br>Tipo de Empresa<br>Seleccionar                                  | de Servicios o Empresa de S                              | Fecha Inicio del Contrato                                                    | Monto anual del Contrato @ |
| Contrato de Prestación<br>Tipo de Empresa<br>Seleccionar<br>RUT Empresa Contratista o EST | de Servicios o Empresa de S<br>م                         | Servicios Transitorios (EST) Fecha Inicio del Contrato Nombre o Razón social | Monto anual del Contrato ® |

Luego, debe presionar el botón "Registrar Empresa" para que la información se muestre en la tabla posterior. En caso de error, se podrá utilizar el ícono para eliminar el registro.

Al registrar la empresa, se desplegará la sección "<u>Meses de Cumplimiento</u>", donde se debe informar la cantidad de personas con discapacidad y/o asignatarias de pensión de invalidez con las que se cumplirá la cuota de contratación.

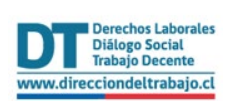

**Importante:** Para informar el número de personas con discapacidad y/o asignatarias de pensión de invalidez que trabajarán mensualmente, sólo estarán disponibles los meses posteriores al mes de término de relación laboral de la Personas con Discapacidad y/o Asignatarias de Pensión de Invalidez informadas.

Como ejemplo, si hubo un término de relación laboral en enero, ese mes y los anteriores quedarán bloqueados, por lo que el sistema habilitará todos los meses restantes hasta diciembre para informar el cumplimiento.

| de Empresa    | а                |           |     |     |     | Fecha Inicio de | Contrato |     | Monto anual de | el Contrato 🖤 |          |
|---------------|------------------|-----------|-----|-----|-----|-----------------|----------|-----|----------------|---------------|----------|
| ntrato de Pro | restación de Ser | rvicios   |     |     | ×)  | 01/05/2024      |          | Ħ   |                |               | \$ 900   |
| Empresa Co    | ontratista o EST |           |     |     |     | Nombre o Razo   | n social |     |                |               |          |
|               |                  |           |     |     | Q   | DANIELA         |          |     |                |               |          |
| eses d        | le Cumpli        | imiento @ | )   |     |     |                 |          |     |                |               | + Editar |
| leses d       | le Cumpli        | imiento 🥥 |     |     |     | 2024            |          |     |                |               | + Editar |
| Ieses d       | le Cumpli        | imiento @ | ABR | МАУ | JUN | 2024<br>JUL     | AGO      | SEP | OCT            | NOV           | + Editar |
| Ieses d       | le Cumpli        | imiento @ | ABR | MAY | JUN | 2024<br>JUL     | AGO      | SEP | OCT            | NOV           | + Editar |
| ENE           | le Cumpli        | imiento @ | ABR | MAY | NUL | 2024<br>JUL     | AGO      | SEP | OCT            | NOV           | + Editar |

Luego de presionar el botón "Guardar cambios" se habilitarán los campos:

**RUT**: Corresponde al RUT del trabajador con discapacidad y/o asignatario de pensión de Invalidez. **Meses de contrato de Trabajo:** debe seleccionar de la lista desplegable los meses en que la persona trabajadora estará contratada.

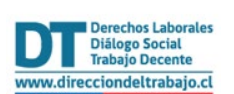

|          |          |           |          |            | 20        | 24                                          |                                     |         |     |     |         |
|----------|----------|-----------|----------|------------|-----------|---------------------------------------------|-------------------------------------|---------|-----|-----|---------|
| ENE      | FEB      | MAR       | ABR      | MAY        | JUN       | JUL                                         | AGO                                 | SEP     | OCT | NOV | DIC     |
|          | 0        | 0         | 0        | 0          | 0         | 0                                           | 0                                   | 0       | 0   | 0   | 3       |
| talle de | Personas | s con Dis | capacida | ad y/o Asi | ignataria | s de Pens                                   | ión de In                           | validez |     |     | + Edita |
| talle de | Personas | s con Dis | capacida | ad y/o Asi | ignataria | <b>s de Pens</b><br>Meses de Contra         | <b>sión de In</b>                   | validez |     |     | + Edita |
| talle de | Personas | s con Dis | capacida | ad y/o Asi | ignataria | s de Pens<br>Aeses de Contra<br>Diciembre × | <b>tión de In</b><br>ato de Trabajo | validez |     |     | + Edita |
| talle de | Personas | s con Dis | capacida | ad y/o Asi | ignataria | s de Pens<br>Meses de Contra<br>Diciembre × | <b>sión de In</b><br>ato de Trabajo | validez |     |     | + Edita |

Para agregar personas trabajadoras deberá seleccionarse el botón "Registrar persona" tantas veces como corresponda.

Para terminar el registro, debe seleccionarse el botón "Volver" y quedarán los datos guardados.

|     |                           | <ul> <li>————————————————————————————————————</li></ul> | 2                                     |                          |          |
|-----|---------------------------|---------------------------------------------------------|---------------------------------------|--------------------------|----------|
|     |                           | Declaración de Personas<br>Trabajadoras                 | Medida Subsidiaria de<br>Cumplimiento |                          |          |
| Det | alle de la Declaració     | n ©                                                     |                                       |                          |          |
|     |                           |                                                         |                                       |                          |          |
|     |                           |                                                         | B                                     |                          |          |
|     |                           | Celebró Contratos de<br>Prestación de Servicios o       | Efectuó Donaciones er                 | 1                        |          |
|     |                           | EST                                                     | Diffeto                               |                          |          |
|     |                           | Agregar Contrato                                        | Agregar Donación                      |                          |          |
|     |                           |                                                         |                                       |                          |          |
| Con | trato de Prestación       | de Servicios o EST                                      |                                       |                          |          |
|     | Empresa Contratista o EST | Tipo de Empresa                                         | Inicio de Contrato                    | Monto Anual del Contrato | Acciones |
|     | DANIELA                   | Contrato de Brestación de Servicion                     | 01/05/2024                            | 000                      | 1.1      |

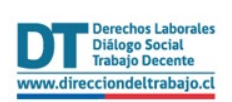

**Importante:** Para declarar los meses de cumplimiento puedes elegir una de las dos a medidas subsidiaria o ambas al mismo tiempo.

En caso de haber utilizado esta medida subsidiaria, se debe realizar una donación correspondiente al mes en que se realizó la publicación de la o las ofertas de trabajo. Esta donación debe ser equivalente a 2 IMM por cada persona trabajadora con discapacidad o asignataria de pensión de invalidez que debía ser contratada durante ese mes.

#### 2.2 Efectuó donaciones en dinero.

En esta opción el sistema requiere:

- **RUT donataria:** Corresponde al RUT de la institución que recibe la donación.
- **Proyecto donatario**: debes seleccionar en la lista despegable el proyecto o programa asociado a esa donación.

El sistema autocompletará los campos "N° de registro del Ministerio de Desarrollo Social y Familia" y "N° de proyecto".

- **Certificado N°60 SII**: debe adjuntar el certificado en formato PDF emitido por la asociación, corporación o fundación donataria.
- N° de folio Certificado N°60 SII: Corresponde al Número del certificado.
- Fecha de donación: Indicar que fue realizada la donación
- Monto de la donación: Cantidad donada en pesos.

| Proyecto Donatario       Programa       Adjuntar Certificado N°60 SII       N° de Registro MDS       N° Proyecto       215       Programa       N° Folio Certificado N°60 SII       Fecha de Donación | Fundación N° de Registro MDS N° Proyecto        |
|----------------------------------------------------------------------------------------------------|-------------------------------------------------|
| Proyecto Donatario Programa Adjuntar Certificado N°60 SII N° de Registro MDS N° Proyecto 215 Prueba DDE pdf Fecha de Donación Fecha de Donación                                                       | N° de Registro MDS N° Proyecto                  |
| Programa       Adjuntar Certificado N°60 SII       N° de Registro MDS       N° Proyecto       215       Drueba DDE odf         N° Folio Certificado N°60 SII   Fecha de Donación                      | N° de Registro MDS N° Proyecto                  |
| Adjuntar Certificado N*60 SII N* de Registro MDS N* Proyecto 215 N* Folio Certificado N*60 SII Fecha de Donación                                                                                      | N° de Registro MDS N° Proyecto                  |
| Prueba PDE pdf         215           N° Folio Certificado N°60 Sil         Fecha de Donación                                                                                                    |                                                 |
| Prueba PDE odf N° Folio Certificado N°60 SII Fecha de Donación                                                                                                    | 215 184                                         |
|                                                                                                    | N° Folio Certificado N°60 SII Fecha de Donación |
| 777 01/11/2024                                                                                                    | 777 01/11/2024                                  |
| C Eliminar Monto de Donación @                                                                                                    | Monto de Donación @                             |
| \$ 900                                                                                                    | \$ 900                                          |

Para terminar el registro, debe seleccionarse el botón "Registrar donación" y quedarán los datos guardados.

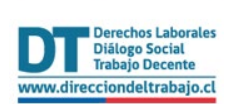

A continuación, el sistema mostrará los datos de Medidas Subsidiarias de Cumplimiento en la pantalla principal:

|      |                                                              | Celebró Contratos de<br>Prestación de Servicios o<br>EST<br>Agregar Contrato | Efectuó Donaciones en<br>Dinero<br>Agregar Donación |                                 |                                                     |          |
|------|--------------------------------------------------------------|------------------------------------------------------------------------------|-----------------------------------------------------|---------------------------------|-----------------------------------------------------|----------|
| ontr | rato de Prestación d                                         | Debe cumplir por cada mes al me                                              | nos con 2 IMM por persona 🔞                         |                                 |                                                     |          |
|      | Empresa Contratista o EST                                    | Tipo de Empresa                                                              | Inicio de Contrato                                  | Monto                           | Anual del Contrato                                  | Acciones |
|      | Empresa Contratista o EST<br>DANIELA                         | Tipo de Empresa<br>Contrato de Prestación de Servicios                       | Inicio de Contrato 01/05/2024                       | Monto /                         | Anual del Contrato<br>\$ 900                        | Acciones |
| ona  | Empresa Contratista o EST DANIELA ciones en Dinero Donataría | Tipo de Empresa Contrato de Prestación de Servicios Proyecto Donatario       | Inicio de Contrato                                  | Monto J<br>Fecha de<br>Donación | Anual del Contrato<br>S 900<br>Monto de<br>Donación | Acciones |

**Importante:** En el caso que los montos anuales sean inferiores a 2 Ingresos Mínimos Mensuales por persona trabajadora se mostrará el mensaje "Debe cumplir por cada mes al menos con 2 IMM por persona".

Para terminar el registro, debe seleccionarse el botón "Finalizar" y quedarán los datos guardados. Se desplegará un mensaje que confirma que la declaración se ha realizado con éxito.

| PERFIL EMPLEADOR PERSONA JURÍDICA:                                                                                                    |
|----------------------------------------------------------------------------------------------------|
| Inclusión Laboral / Medida Subsidiaria por Término de la Relación Laboral / Nueva Declaración                                                         |
| $\bigotimes$                                                                                                    |
| La Declaración se ha registrado con el                                                                                                    |
| N° Declaración 2001/2024/19                                                                                                    |
| Puedes descargaría directamente o ingresar al trámite inclusión Laboral,<br>Medida Subsidiaria por Término de la Relación Laboral, Mis Declaraciones. |
| Ir a trámites                                                                                                    |
|                                                                                                    |
| Imagen 17                                                                                                    |

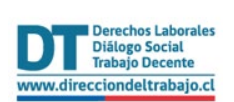

Además, el empleador recibirá un correo electrónico en el que también se confirma la declaración exitosa con el código asignado.

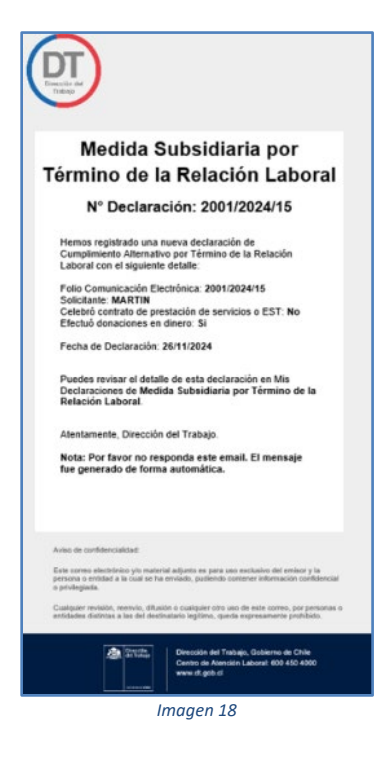

El empleador, podrá revisar el historial de declaraciones realizadas, para lo cual deberá seleccionar la tarjeta denominada "Mis declaraciones", que se encuentra disponible en la pantalla de inicio del trámite (Imagen 3).